## Présentation du mémento général

Ce mémento général a pour objectif de mettre l'accent sur des fonctionnalités communes aux différents modules de la suite *LibreOffice* et plus particulièrement sur Writer, Calc et Impress.

#### Lancer LibreOffice

Pour lancer un des modules de *LibreOffice* :

selon le système d'exploitation

• bouton 🚰 démarrer / ou bouton 👩 /

LibreOffice 4.0 et choisir le module à ouvrir

L'utilisateur peut utiliser

l'icône

de démarrage rapide de LibreOffice

situé dans la barre de tâches Windows :

clic droit

• et choisir le module à lancer

Le module actif ouvre un fichier Sans nom1. L'ouverture de *LibreOffice* charge l'ensemble des modules de la suite bureautique.

Texte

Classeur

o Dessin

Formule

Présentation

Base de données

🗟 À partir d'un modèle..

Ouitter le démarrage rapide

Charger LibreOffice au démarrage du système

Ouvrir un document...

#### Découvrir l'écran LibreOffice

L'écran de chaque module est de présentation similaire, à savoir :

| Barre de titre                      | Barre de menus                    | Barre Standard         | Barre Formatage<br>(mise en forme) |
|-------------------------------------|-----------------------------------|------------------------|------------------------------------|
| 🗃 Sans nom 1 - OpenOffice.org       | Calc                              |                        |                                    |
| Eichier Égition Affichage Insertion | Format Qutils Données Fenêtre Aid | ie i                   |                                    |
| 🗟 • 😕 🗟 👒  🖻 🛔                      | 🛓 🕓 🥙 💥 🖌 🛍 🛍 • 🤕                 | \$   9 · @ · 🍓 🏞 👪   🏙 | M Ø 🗰 🗟 🔍 🙆                        |
| 😨 Arial 💌                           | 10 💌 G / S = = =                  | ≡ ≡ 🛄 🙏 % 🐝 號 💥        | · € € □· ▲· ▲·                     |
|                                     | Barre Dessin                      | Barre                  | e d'état                           |
|                                     |                                   |                        |                                    |
|                                     |                                   |                        |                                    |
| &   ∕ <b>□ ○ </b>                   |                                   | • 1831 🖻 🖻 😼 🔒         |                                    |

#### **Ouvrir un fichier**

• menu *Fichier* 😕 Quvrir... ou 🖾 Ouvrir de la barre Standard

• double-cliquer sur le fichier à ouvrir Par ailleurs, LibreOffice propose de lister les derniers documents utilisés :

 menu *Fichier/Derniers documents utilisés* La commande *Fenêtre* affiche, dans sa partie inférieure, la liste odes documents ouverts. Il suffit de cliquer sur le nom d'un fichier pour le placer au premier plan de l'écran.

#### Afficher le styliste

Le styliste a pour vocation de faciliter la mise en forme des éléments (cellule, diapositive, paragraphe, caractère, cadre, page, liste...).

#### Pour afficher la fenêtre *Styles et formatage* :

• menu *Format*/ 😡 Styles et formatage F11 OU

• Le styliste flottant peut être déplacé (par un « glisser » effectué à partir de sa barre de titre) ou redimensionné à partir des bordures. On peut ancrer le styliste :

• Ctrl + double-clic sur une zone libre de la barre d'outils du styliste.

|                                                                   |   | 🗞 📁 • |
|-------------------------------------------------------------------|---|-------|
| Corps de texte<br>Style par défaut<br>Titre<br>Titre 1<br>Titre 2 | 2 |       |

• Le styliste ancré fait apparaître sur sa bordure un bouton qui permet de le masquer à l'écran et devient, de ce fait, une fenêtre « escamotable ».

• Une fois masqué, le styliste est de nouveau

affichable à l'écran grâce au bouton Afficher situé sur le bord de l'écran.

Les styles affichés dans la partie centrale correspondent à la fois au choix fait de la catégorie demandée (exemple catégorie styles de paragraphe) et au choix effectué dans la liste déroulante.

#### Découvrir le site Libo

La communauté de LibreOffice met à disposition des utilisateurs un site accessible à l'adresse http://fr.libreoffice.org/

#### Déclarer son identité

Les données d'identité (nom, prénom, initiales, adresse...) sont utilisées dans plusieurs fonctions de LibreOffice (champ auteur, propriétés du fichier, mode de révision...).

Pour déclarer ses données :

• menu /Outils/Options/+LibreOffice/Données d'identité/

#### Utiliser le navigateur

Un fichier est composé de différents types d'objets (titres, tableaux, images, repères de textes, hyperliens...) qui vont permettre à l'utilisateur de se déplacer rapidement.

Ces éléments sont présentés dans le **navigateur**. Ce dernier s'affiche :

pour Writer et Calc avec
et pour Impress avec
r5

• ou l'icône **Navigateur** de la barre d'outils *Standard*.

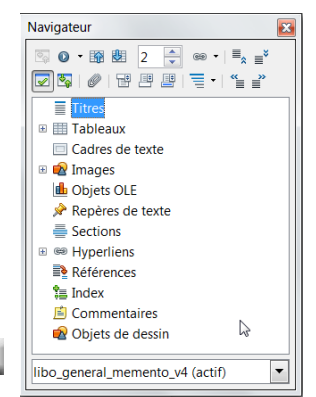

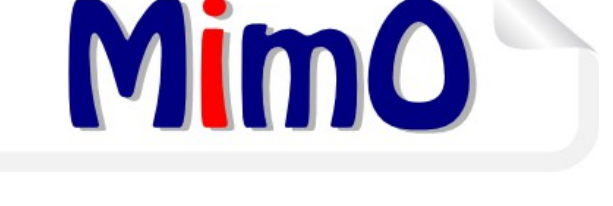

# **Libre**Office<sup>®</sup>

### MEMENTO GÉNÉRAL

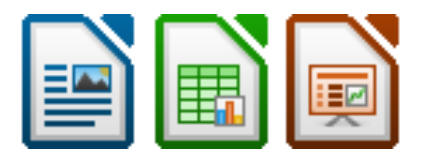

#### Utiliser un modèle

L'utilisateur peut devoir choisir un modèle pour composer un fichier :

menu Fichier/Nouveau/Modèles

ou e la barre Standard et Modèles

• choisir le dossier contenant le modèle et sélectionner le modèle

#### Exporter au format pdf

Si les fichiers ne doivent pas subir de modification, l'utilisateur peut les transmettre au format PDF (Portable Document Format) par : menu *Fichier/Exporter au format PDF...* 

- ou Export direct au format PDF de la barre Standard
- faire les choix nécessaires et valider

Site officiel LibreOffice francophone : <u>http://libreoffice.org</u>

Conception : PNE Environnement De Travail ministère de l'Écologie du Développement durable, et de l'Énergie

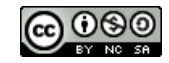